# **Clearing Browser Cache**

There are a wide variety of reasons you may want to clear you browser's cache. Often it is an essential step in the troubleshooting process for webapp failures. Documented below is the steps necessary on a variety of platforms and browsers. This page is a work in progress, if you know a browser that isn't on here or have pictures that aren't here, please take the time to add them.

- Windows
- Internet Explorer Internet Explorer 8 Internet Explorer 7 and Below • Firefox Firefox 3.5 and Newer Firefox 3.0 Google Chrome (more recent) Google Chrome v12.0.742.124 (older) Google Chrome Mac OSX Safari Firefox (Mac) Firefox 3.5 and Newer (Mac) Firefox 3.0 (Mac) • Opera (Mac)

## Windows

### Internet Explorer

Internet Explorer 8

1. Click the "Safety" menu in the upper right hand corner Live Search Page 🔻 🏠 🔹 2 - ----Safety - Tools --2. Click "Delete Browsing History..." Delete Browsing History... Ctrl+Shift+Del 👩 InPrivate Browsing Ctrl+Shift+P Webpage Privacy Policy... Ctrl+Shift+F InPrivate Filtering InPrivate Filtering Settings Security Report International Website Address SmartScreen Filter Windows Update

3. Next to "Temporary files, Cookies, and History" click the "Delete" button

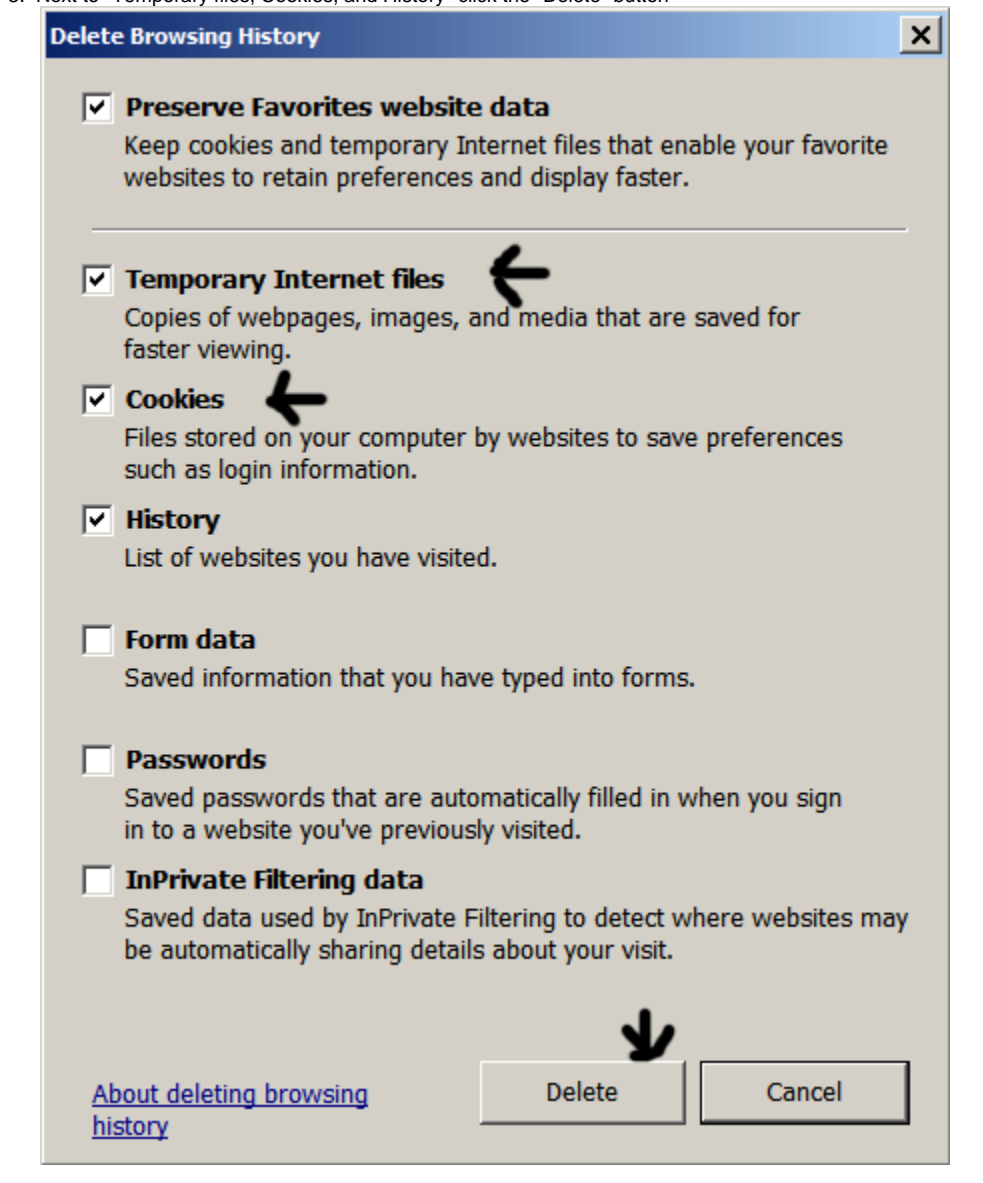

#### Internet Explorer 7 and Below

- 1. Click the "Tools" menu
- 2. Select "Delete Browsing History"
- 3. Next to "Temporary files" click the "Delete" bButton
- 4. To delete cookies, click the "Delete Cookie" button
- 5. Click the "Close"

#### Firefox

Firefox 3.5 and Newer

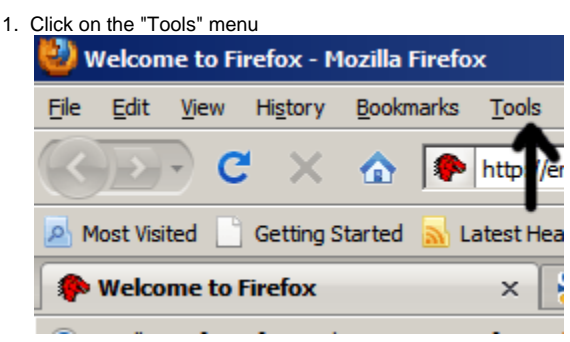

2. Click "Clear Recent History..."

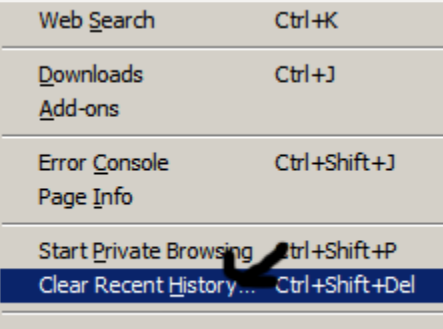

Options...

3. From the "Time Range to Clear" drop down, choose everything

| Clear Recent History | ×               |
|----------------------|-----------------|
| Time range te dear   | Last Hour 🔹     |
| -                    | Last Hour       |
| ✓ Details            | Last Two Hours  |
|                      | Last Four Hours |
|                      | Today           |
| $\rightarrow$        | Everything      |

- 4. Click the "Details" drop down arrow and choose what to delete 5. Click the "Clear Now" button to confirm and perform the action
  - Clear All History

     Time range to dear:
     Everything

     Image: All history will be deared.

     All history will be deared.

     This action cannot be undone.

     Image: Details

     Clear Now

     Clear Now

     Clear Now

Firefox 3.0

- 1. Click on the "Tools" menu in the menu bar
- 2. Click "Clear Private Data"
- 3. Ensure Cache & Cookies is checked
- 4. Click "Clear Private Data Now" to confirm and perform the action

#### **Google Chrome**

(more recent) Google Chrome v12.0.742.124

1. Click the wrench menu in the upper right corner

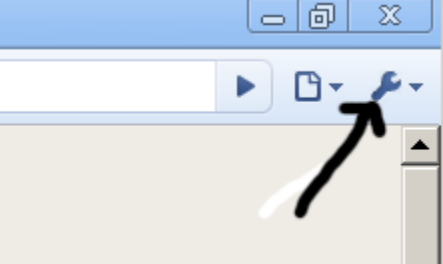

2. Click "Preferences"

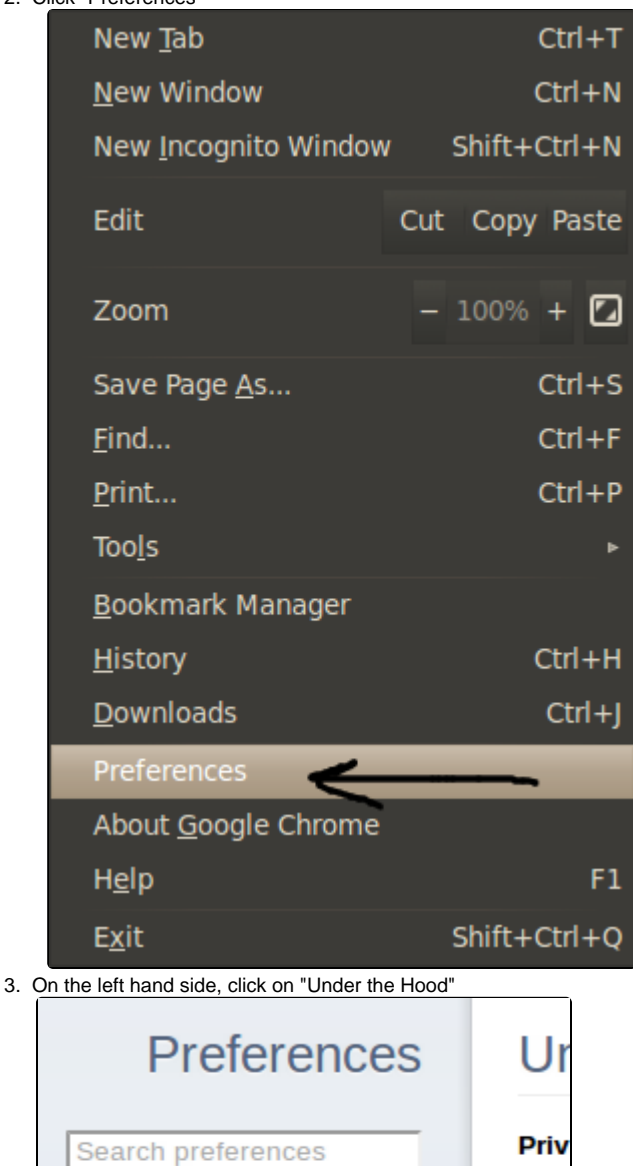

Basics

Personal Stuff

Under the Hood

| Click on "Clear | browsing data"                                                                                                    |
|-----------------|----------------------------------------------------------------------------------------------------|
| Under th        | ne Hood                                                                                                    |
| Privacy         | Content Settings Clear Browsing Data                                                                                                   |
|                 | Google Chrome may use web services to improve your browsing experience.<br>You may optionally disable these services <u>Learn more</u> |
|                 | ✓ Use a web service to help resolve navigation errors                                                                                  |
|                 | oxdot Use a prediction service to help complete searches and URLs typed in the address bar                                             |
|                 | ✓ Predict network actions to improve page load performance                                                                             |
|                 | Enable phishing and malware protection                                                                                                 |
|                 | Automatically send usage statistics and crash reports to Google                                                                        |

• Make sure the following are checked and the time range is set to "the beginning of time"

|            | Clear Browsing Data                                                                                                    |
|------------|----------------------------------------------------------------------------------------------------|
| m:<br>ge   | Obliterate the following items from: the beginning of time  Clear browsing history Clear download history                                 |
| hrc<br>e F | <ul> <li>Delete cookies and other site and plug-in data</li> <li>Clear saved passwords</li> <li>Clear saved Autofill form data</li> </ul> |
| o t        | Cancel Clear Browsing Data                                                                                                    |

- Click on "Clear browsing data" (older) Google Chrome

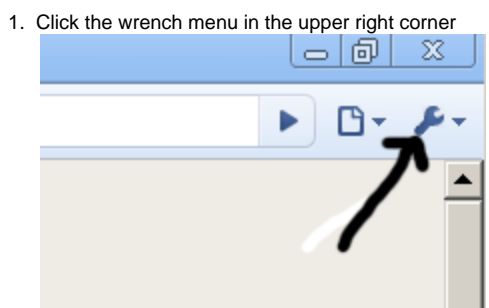

2. Click "Clear Browsing Data..."

|                              | Image: A state of the state of the state |
|------------------------------|----------------------------------------------------------------------------------------------------|
| New tab                      | Ctrl+T                                                                                                    |
| New window                   | Ctrl+N                                                                                                    |
| New incognito window         | Ctrl+Shift+N                                                                                                    |
| Always show bookmarks bar    | Ctrl+B                                                                                                    |
| Full screen                  | F11                                                                                                    |
| History                      | Ctrl+H                                                                                                    |
| Bookmark manager             | Ctrl+Shift+B                                                                                                    |
| Downloads                    | Ctrl+J                                                                                                    |
| Clear browsing data          | Ctrl+Shift+Del                                                                                                    |
| Import bookmarks & settings. |                                                                                                    |
| Options                      |                                                                                                    |
| About Google Chrome          |                                                                                                    |
| Help                         | F1                                                                                                    |
| Exit                         |                                                                                                    |
|                              | New tab<br>New window<br>New incognito window<br>Always show bookmarks bar<br>Full screen<br>History<br>Bookmark manager<br>Downloads<br>Clear browsing data<br>Import bookmarks & settings.<br>Options<br>About Google Chrome<br>Help<br>Exit                                                                                                    |

3. Ensure cache is checked and change the time range to clear to "everything"

| Clear Browsing Data                     |  |  |  |  |  |
|-----------------------------------------|--|--|--|--|--|
| Obliterate the following items:         |  |  |  |  |  |
| Clear browsing history                  |  |  |  |  |  |
| Clear download history                  |  |  |  |  |  |
| Empty the cache                         |  |  |  |  |  |
| ✓ Delete cookies                        |  |  |  |  |  |
| Clear saved passwords                   |  |  |  |  |  |
| Clear saved form data                   |  |  |  |  |  |
| Clear data from this period: Everything |  |  |  |  |  |
| Clear Browsing Data Close               |  |  |  |  |  |

4. Click "Clear Browsing Data"

# Mac OSX

Safari

| Clearing cache is easy, just follow the following steps: |                  |               |         |      |             |  |  |
|----------------------------------------------------------|------------------|---------------|---------|------|-------------|--|--|
| S                                                        | afari            | File          | Edit    | View | Histor      |  |  |
|                                                          | About Safari     |               |         |      |             |  |  |
| Report Bugs to Apple                                     |                  |               |         |      |             |  |  |
|                                                          | Prefer           | ences.        |         |      | ж,          |  |  |
| ~                                                        | Block            | Pop-U         | lp Wind | dows | <b>企</b> ₩K |  |  |
|                                                          | Private Browsing |               |         |      |             |  |  |
| Reset Safari                                             |                  |               |         |      |             |  |  |
| Empty Cache \C#                                          |                  |               |         |      |             |  |  |
|                                                          | Servic           | •             |         |      |             |  |  |
|                                                          | Hide S           | Safari        |         |      | жн          |  |  |
|                                                          | Hide (<br>Show   | Others<br>All |         |      | Υжн         |  |  |
|                                                          | Quit S           | afari         |         |      | жQ          |  |  |

- Click on Safari in the menu bar (should be the only bolded option and immediately to the right of the Apple menu)
   Click Empty Cache

| Å | Are you sure you want to empty the cache?                                                                                             |
|---|----------------------------------------------------------------------------------------------------|
|   | Safari saves the contents of webpages you open, and<br>stores them in a cache, so the pages load faster<br>when you visit them again. |
| ? | Cancel Empty                                                                                                    |

3. Click the Empty button on the dialog box that comes up.

A keyboard shortcut exists: apple key+alt/option+e then hit enter to confirm the deletion.

### Firefox (Mac)

Firefox 3.5 and Newer (Mac)

| 🗯 Firefox | File | Edit | View          | History | Bookmarks       | Tools        | Window          | Help  | 1P |
|-----------|------|------|---------------|---------|-----------------|--------------|-----------------|-------|----|
| 00        |      |      |               |         |                 | Web          | Search          | Ceari | ЖK |
| ( ) · C   |      |      | ( <b>1P</b> ) | (X htt  | ps://confluence | Down<br>Add- | ons             |       | ЖJ |
|           |      |      |               |         |                 | ⊜ W          | eb Develop      | ber   | •  |
|           |      |      |               |         |                 | Fill 💞       | wizard<br>rebug |       | •  |
|           |      |      |               |         |                 | 💞 Fil        | rePHP           |       | ►  |
|           |      |      |               |         |                 | Page         | Info            |       | жı |
|           |      |      |               |         |                 | Start        | Private Bro     | wsing |    |
|           |      |      |               |         |                 | Clear        | Recent Hi       | story |    |
|           |      |      |               |         |                 | Live         | HTTP head       | ers   |    |

Click on the "Tools" menu in the menu bar
 Click "Clear Recent History"

| Click "Clear Recent History" |                                                                       |  |  |  |  |
|------------------------------|-----------------------------------------------------------------------|--|--|--|--|
| \varTheta 🔴 🔘 🛛 🛛 Clear      | O Clear Recent History                                                |  |  |  |  |
| Time range to clear:         | Everything<br>Last Hour<br>Last Two Hours<br>Last Four Hours<br>Today |  |  |  |  |
| Details                      | ✓ Everything                                                          |  |  |  |  |
|                              | Cancel Clear Now                                                      |  |  |  |  |

3. From the "Time Range to Clear" drop down, choose everything
If you want to see what is cleared, click the details button

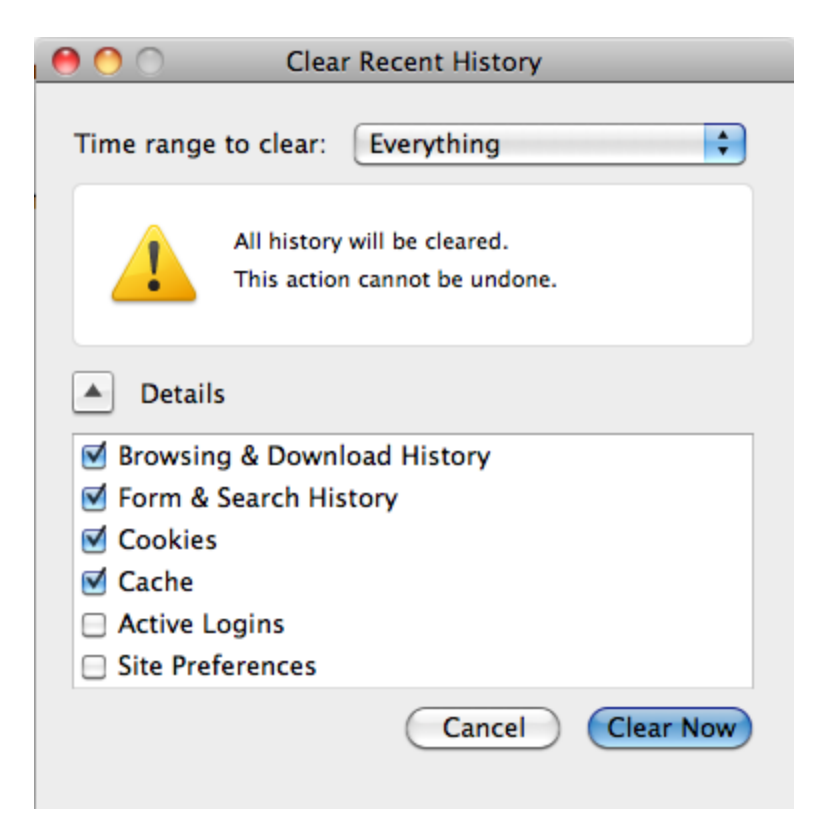

1. Click the "Clear Now" button to confirm and perform the action

#### Firefox 3.0 (Mac)

- 1. Click on the "Tools" menu in the menu bar
- 2. Click "Clear Private Data"
- Ensure Cache & Cookies is checked
- 3. Click "Clear Private Data Now" to confirm and perform the action

#### Opera (Mac)

- 1. Click on the "Tools" menu in the menu bar
- 2. Click "Delete Private Data..."
- 3. Click the "Delete" button to confirm the action